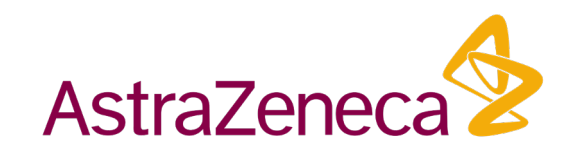

## Vendor Portal

# Login Instructions

日本語版の操作ガイドをこちらのリンクに掲載しております

<u>한국어 가이드라인은 이 링크를 통해 확인 가능합니다.</u>

请点击此链接获得中文版

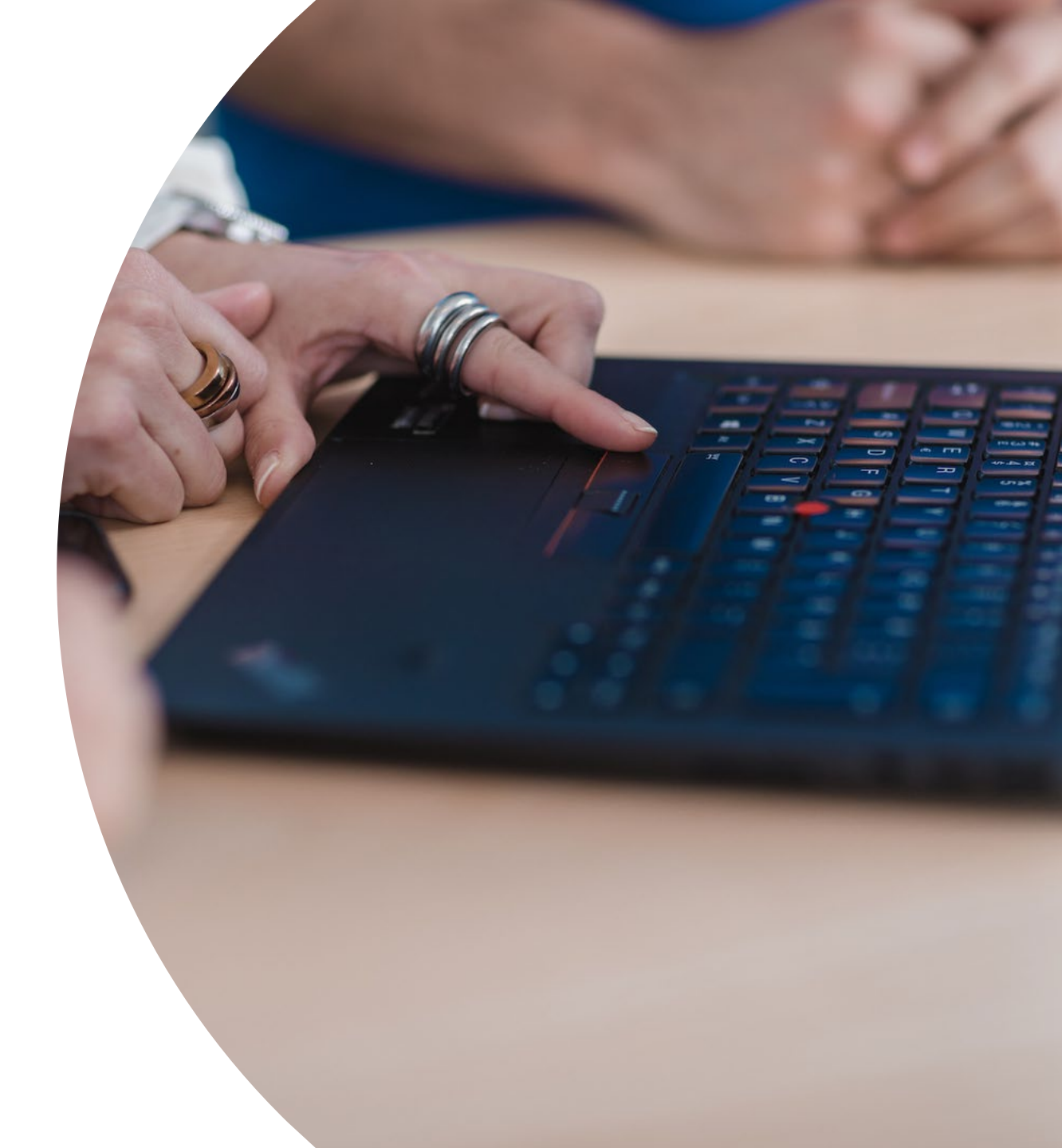

### Receiving your Username and Password

Your AZ contact should forward 2 emails to you - one email with your LOGIN NAME and one email with PASSWORD. You need this login and password to login to Vendor Portal.

Please reach out to your AstraZeneca contact if they have not shared the LOGIN NAME and PASSWORD with you.

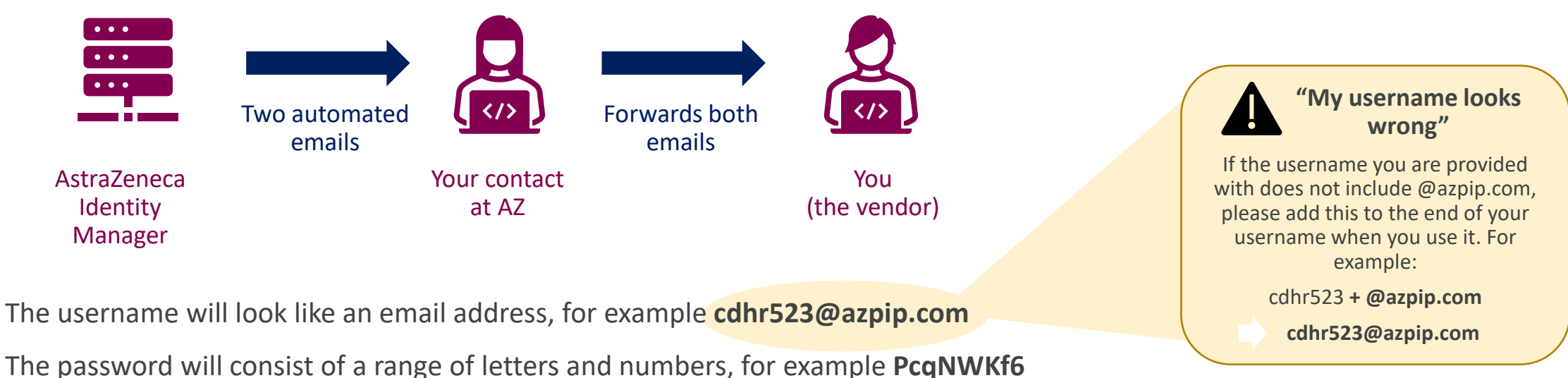

Please keep these emails safe. You will need them as you follow Step 2 (next page).

**Reminder:** You only need to log into the Vendor Portal if you receive a separate, direct email asking you to do so.

#### 1. Click on <u>3prm.astrazeneca.com</u>

(or paste the text into your browser's address bar and press Enter. It is best to open an Incognito window)

- Enter your username below (remember to use AZ given login ending in @azpip.com, do NOT use your company email address)
- 3. Click on "Next"

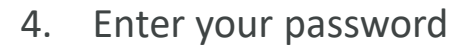

5. Click on "Sign In"

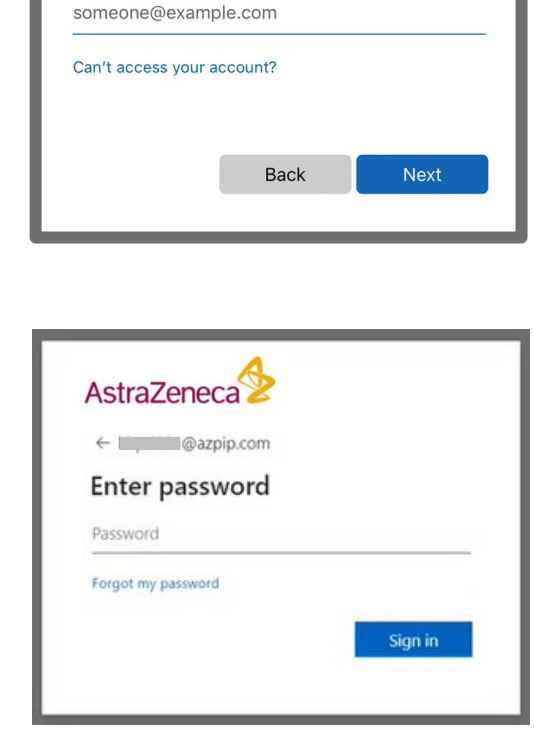

6.

AstraZeneca

Sign in

#### (Additional action, required during first login only)

For security reasons, we need you to set up standard Microsoft security controls and change your password:

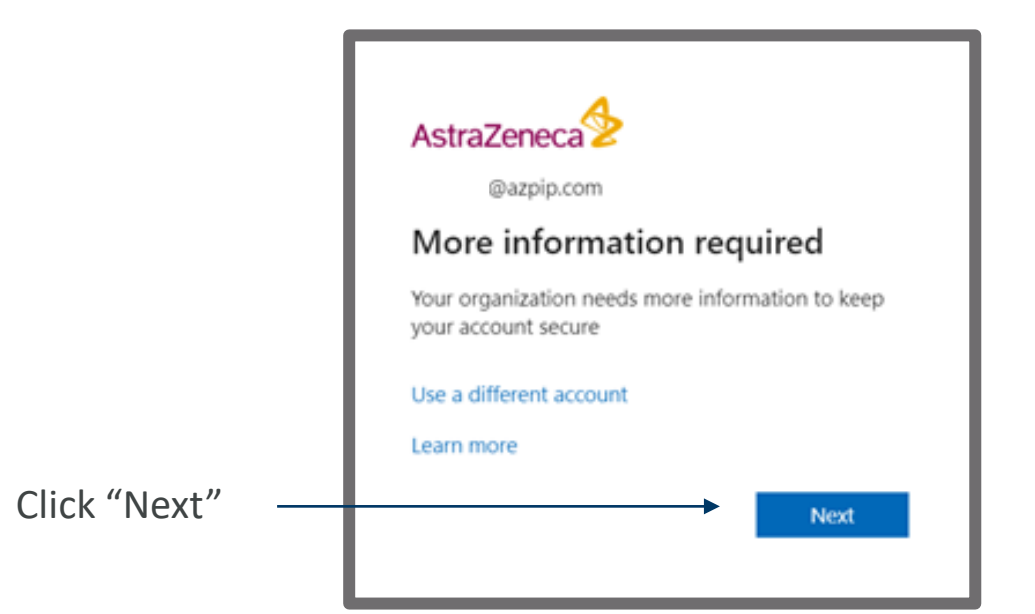

(continued on next page)

4

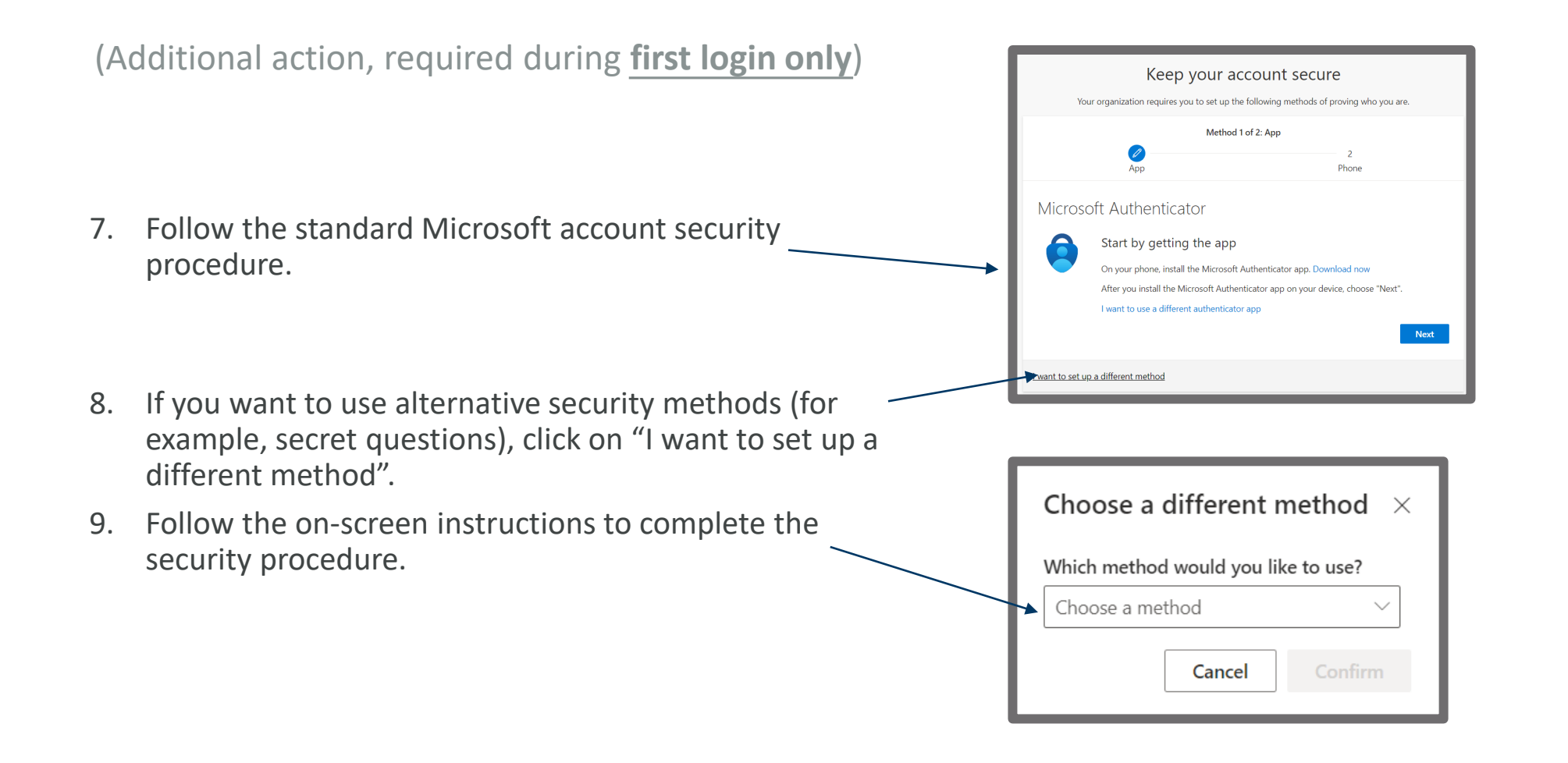

(Additional action, required during <u>first login only</u>) For security reasons, we need you to change your password:

- 10. Enter your existing password
- 11. Enter a <u>new</u> password of your own choice, and enter it again to confirm Please remember this new password, as you will need it to access the Vendor Portal in future.
- 12. Click on "Sign In"

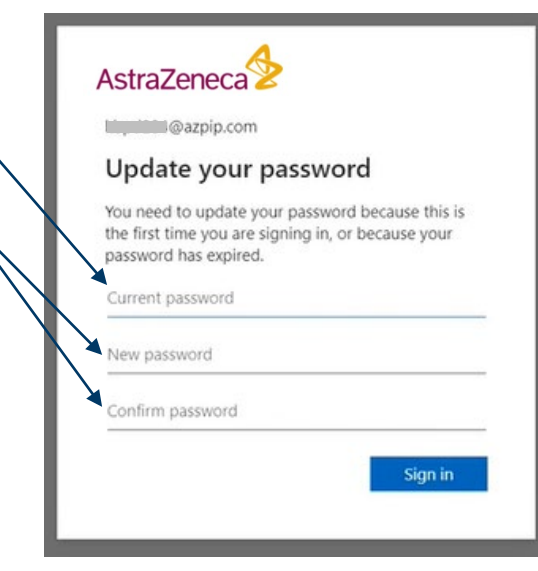

You will now have accessed the Vendor Portal. In future, just access **<u>3prm.astrazeneca.com</u>** to be taken to the login screen.

If you **forget your password**, you can always reset it in the login screen.

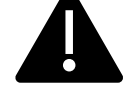

If you have any challenges with this process

#### Troubleshooting

#### Option 1: Use a private browser window

Most browsers now enable you to use private windows that do not remember your history.

- Google Chrome: Open an Incognito tab
- Apple Safari: Open a Private window
- Microsoft Edge: Open an InPrivate window

Open a private window, paste "3prm.astrazeneca.com" into the address bar, press Enter, and then start again at **step 2** on the earlier page. All remaining steps in this document should then work successfully.

#### Option 2: Use a different device

The Vendor Portal is accessible on any internet-enabled device.

Use a different device, paste "3prm.astrazeneca.com" into your browser's address bar, press Enter, and then start again at **step 2** on the earlier page. All remaining steps in this document should then work successfully.

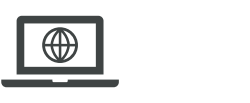

Remember to use AZ given login ending in **@azpip.com**, do NOT use your company email address

John@mycompany.com

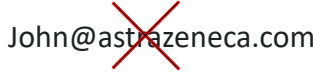

You should now see your Engagement listed at the bottom of the screen. This page shows whether you have Assessments, Issues or Tasks requiring your attention (e.g. 1 Assessment in this example).

**FINAL STEP:** Click on the Engagement for more detail and start responding to the item(s) requiring your attention. Refer to the "FAQ Page" for supporting guidance.

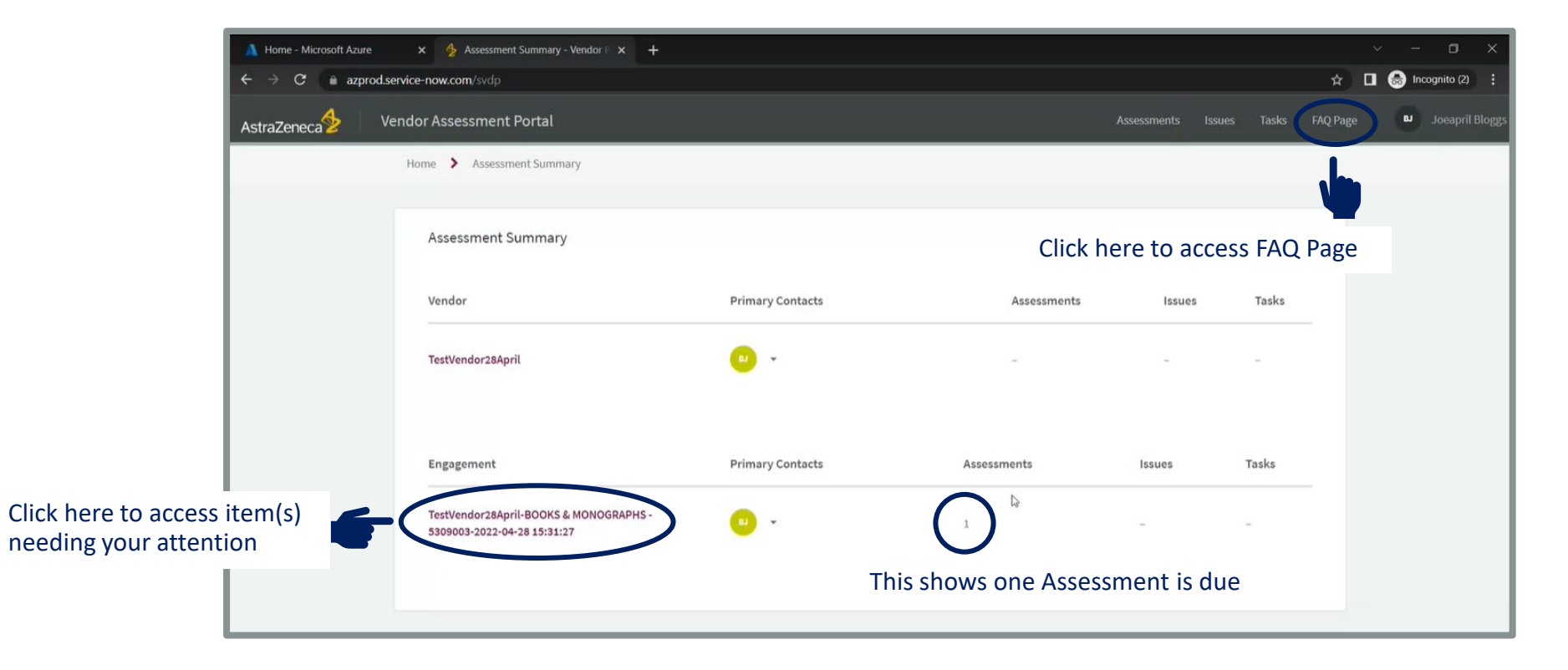

### **Further guidance for using the Vendor Portal:**

Please click here for further guidance on using the Vendor Portal.

This will take you to a folder, where you can see different language versions of the Vendor Portal user guidance. Click on the relevant file to open it or download to your device.

Please use this guidance to support your use of the Vendor Portal.

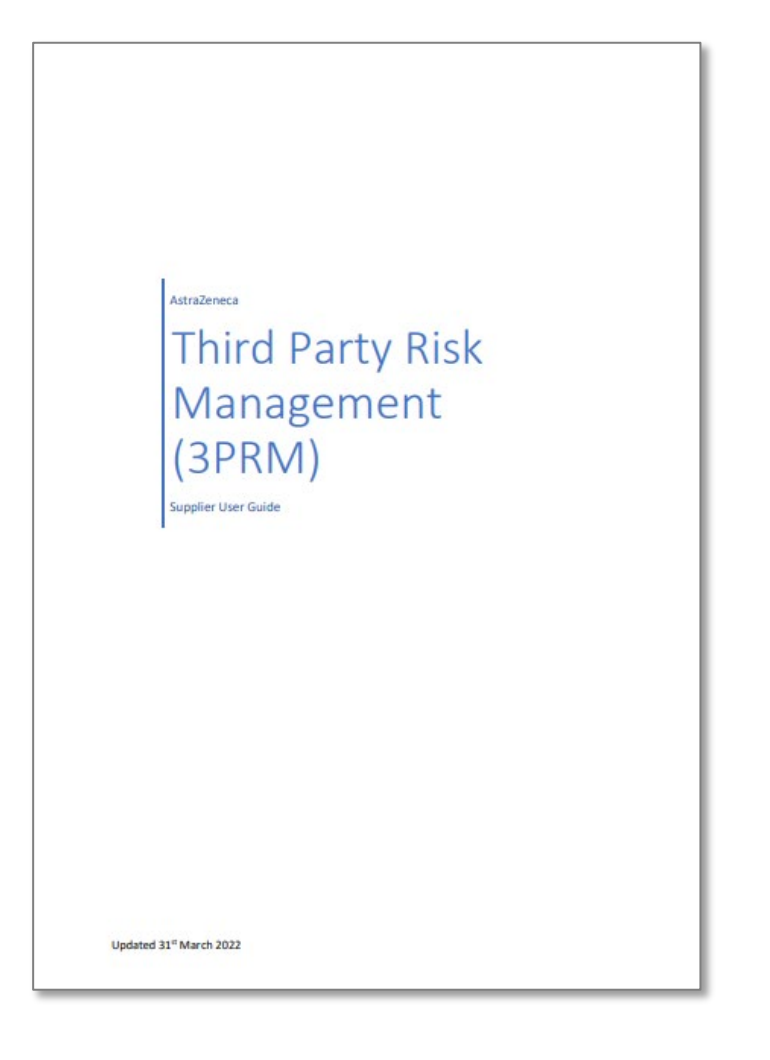

#### **Confidentiality Notice**

This file is private and may contain confidential and proprietary information. If you have received this file in error, please notify us and remove it from your system and note that you must not copy, distribute or take any action in reliance on it. Any unauthorized use or disclosure of the contents of this file is not permitted and may be unlawful. AstraZeneca PLC, 1 Francis Crick Avenue, Cambridge Biomedical Campus, Cambridge, CB2 0AA, UK, T: +44(0)203 749 5000, www.astrazeneca.com